PREFEITURA DO MUNICÍPIO DE ITAPECERICA DA SERRA

ESTADO DE SÃO PAULO

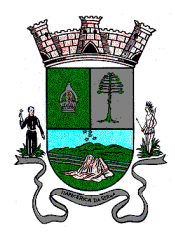

#### ANEXO II MANUAL PARA ACESSO AO SISTEMA PARA VOTAÇÃO

Primeiramente, é necessário acessar o Portal do Segurado através do link <u>https://portaldosegurado.app/itapecerica.</u>

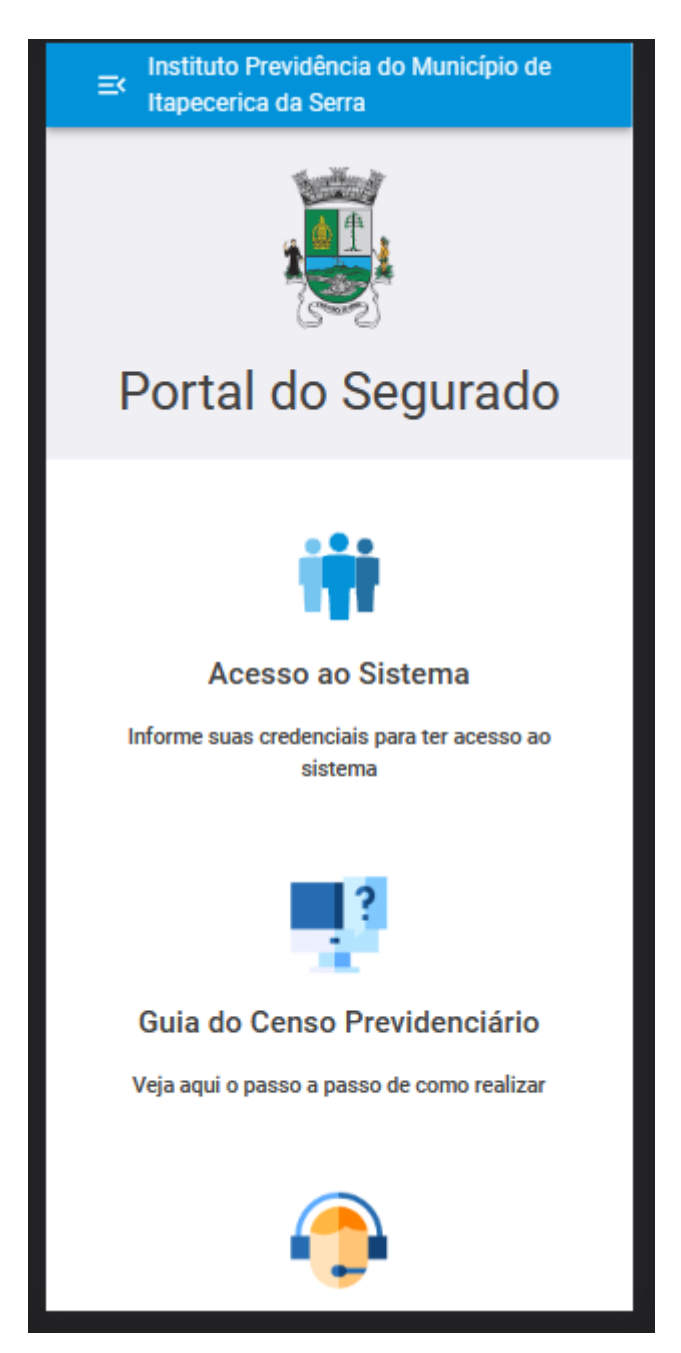

Entrando no link, entre em "Acesso ao Sistema".

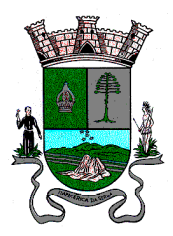

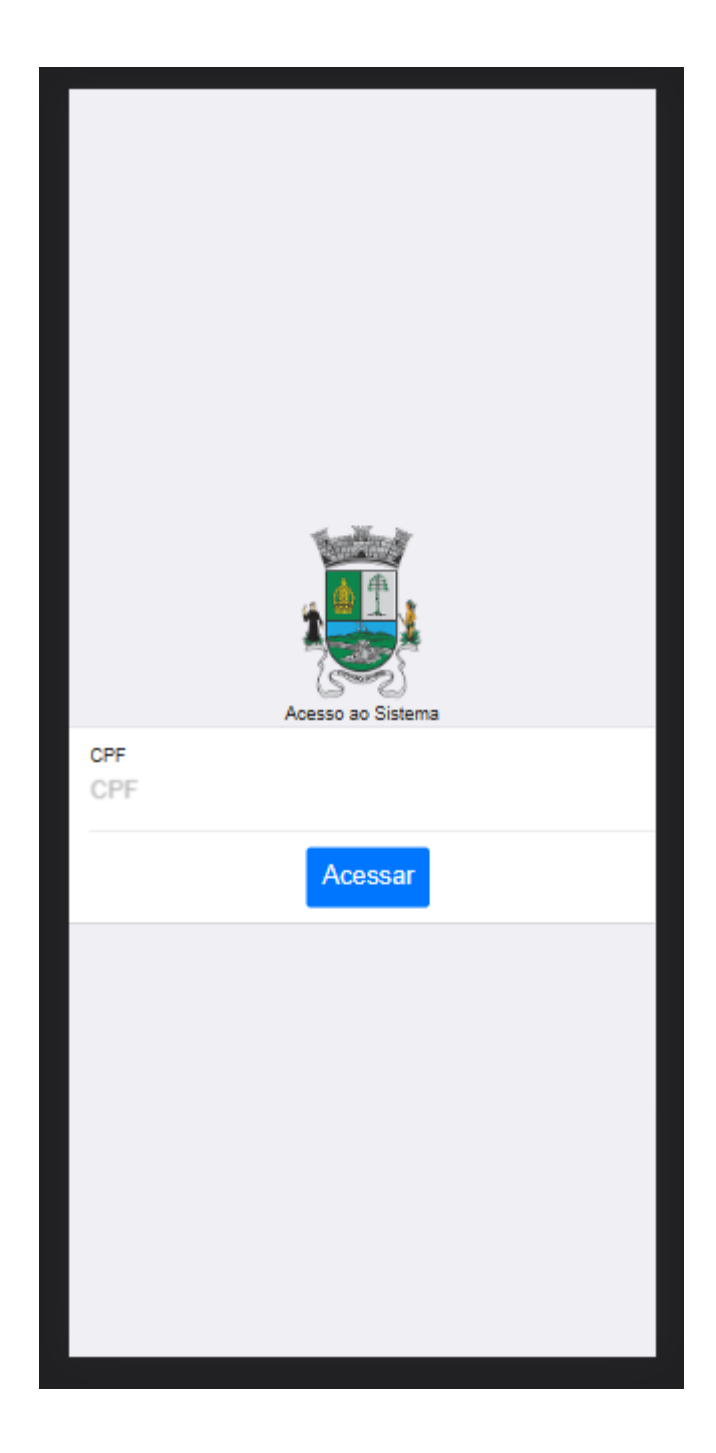

Entre com o seu CPF e se for primeiro acesso, irá ser necessário cadastrar uma senha.

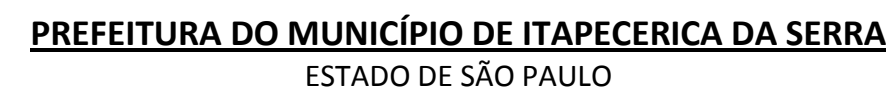

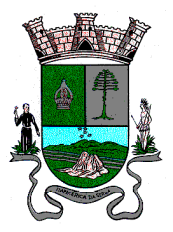

| Responda a questão                                     |  |  |  |  |  |
|--------------------------------------------------------|--|--|--|--|--|
| Você tem algum dependente com a Data de Nascimento de: |  |  |  |  |  |
| 07/11/2010                                             |  |  |  |  |  |
| 07/08/2008                                             |  |  |  |  |  |
| 22/04/2022                                             |  |  |  |  |  |
| 11/11/2021                                             |  |  |  |  |  |
| 03/11/2015                                             |  |  |  |  |  |
| Continuar Pular Desistir                               |  |  |  |  |  |
|                                                        |  |  |  |  |  |
|                                                        |  |  |  |  |  |
|                                                        |  |  |  |  |  |

O cadastro de senha é simples, serão solicitadas 3 (três) perguntas baseadas no cadastro do segurado, por exemplo, parte do nome, nome do dependente, parte da data de nascimento e etc. Acertando 3 (três) vezes, vai ser aberto pra cadastrar a senha.

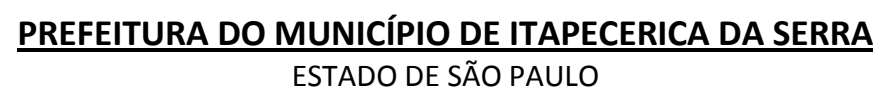

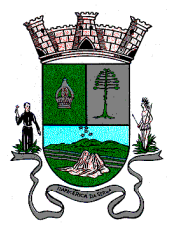

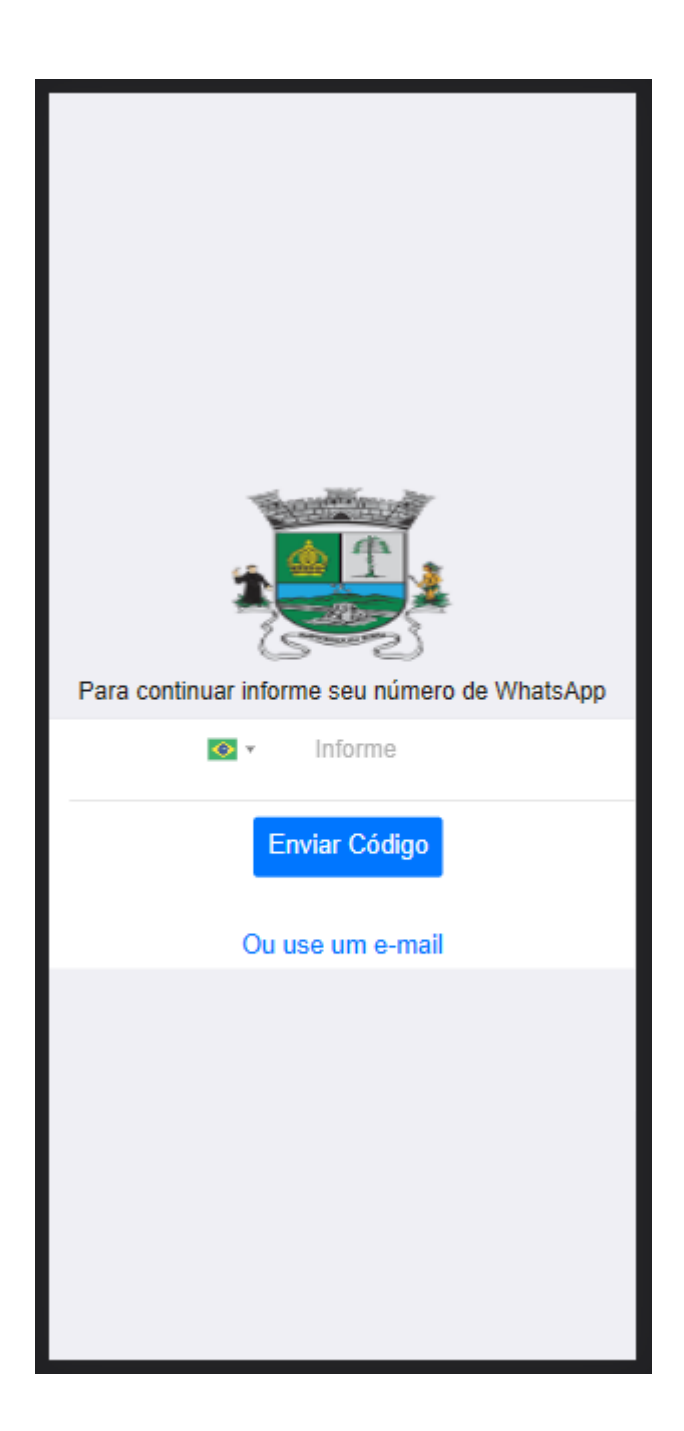

Ao cadastrar a senha, será necessário informar um número de WhatsApp ou e-mail válido, para fazer a confirmação de acesso.

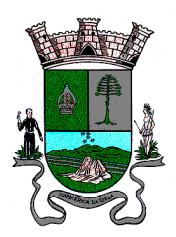

| OLÁ GLAUCIO<br>MATRÍCULA: 150790 |                              |                       |  |  |
|----------------------------------|------------------------------|-----------------------|--|--|
|                                  | <u>i</u>                     | +                     |  |  |
| Recadastramento                  | Previsão de<br>Aposentadoria | Assistência<br>Médica |  |  |
| 0                                |                              |                       |  |  |
| Soliciar<br>Emprestimo           | Atendimentos                 | Eleições              |  |  |
| Mansanans                        |                              |                       |  |  |
| mensagens                        |                              |                       |  |  |

No acesso do menu principal, entre no menu "Eleições".

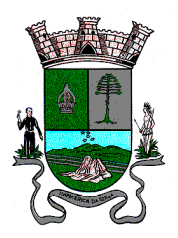

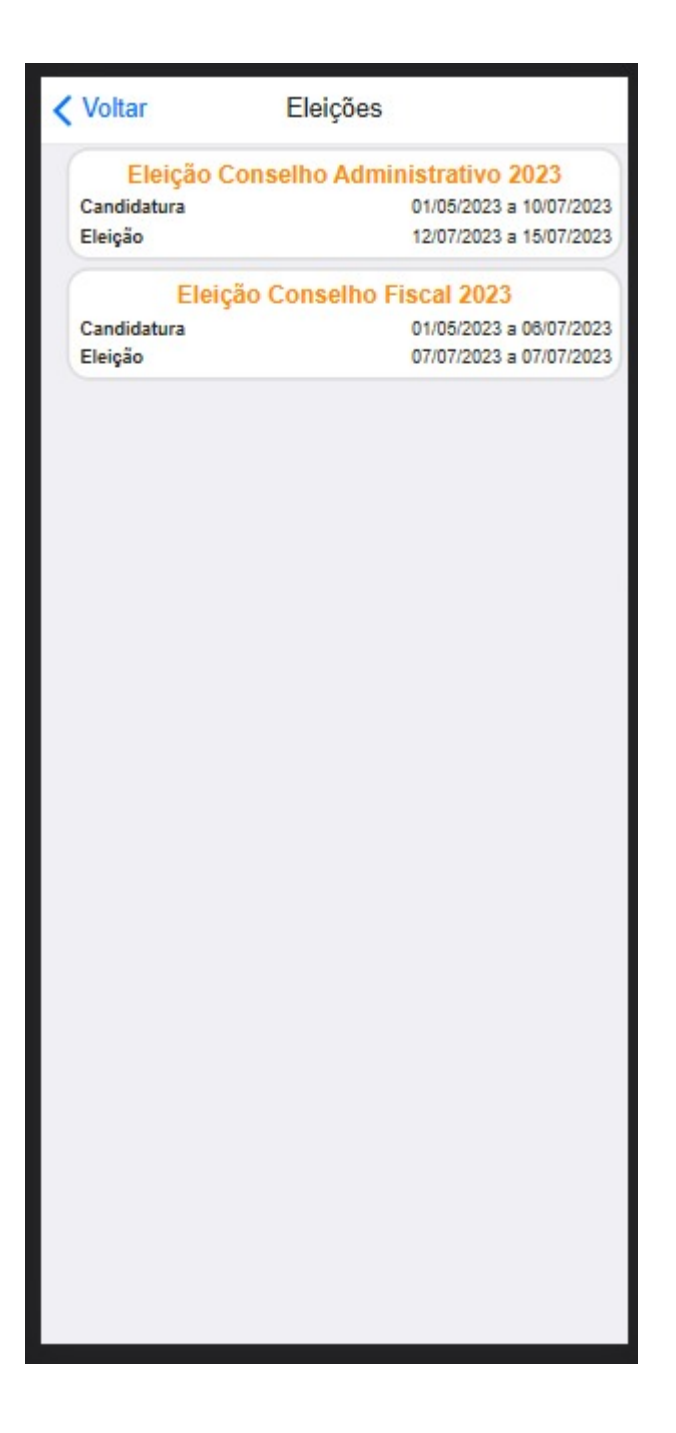

Ao acessar o menu eleições, estará disponivel as opções para voto.

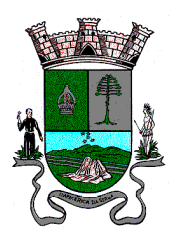

| < Voltar                           | Dados da Eleição                                                      |  |  |  |
|------------------------------------|-----------------------------------------------------------------------|--|--|--|
| Eleição Conselho Fiscal<br>2023    |                                                                       |  |  |  |
| Candidatura<br>Eleição<br>Situação | 01/05/2023 a 06/07/2023<br>07/07/2023 a 07/07/2023<br>Aguardando Voto |  |  |  |
|                                    | Votar                                                                 |  |  |  |
|                                    |                                                                       |  |  |  |
|                                    |                                                                       |  |  |  |
|                                    |                                                                       |  |  |  |
|                                    |                                                                       |  |  |  |
|                                    |                                                                       |  |  |  |
|                                    |                                                                       |  |  |  |

Já no período da eleição, você irá clicar em "Votar" para escolher o seu Candidato.

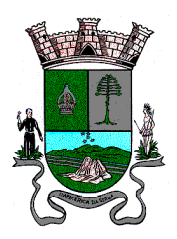

| < Voltar | Eleição     |
|----------|-------------|
| Π        | BRANCO      |
|          | CANDIDATO 2 |
|          | CANDIDATO 1 |
|          |             |
|          |             |
|          |             |
|          |             |
|          |             |
|          |             |
|          |             |

Escolha um candidato.

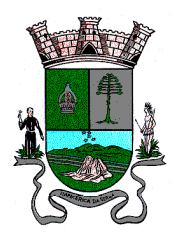

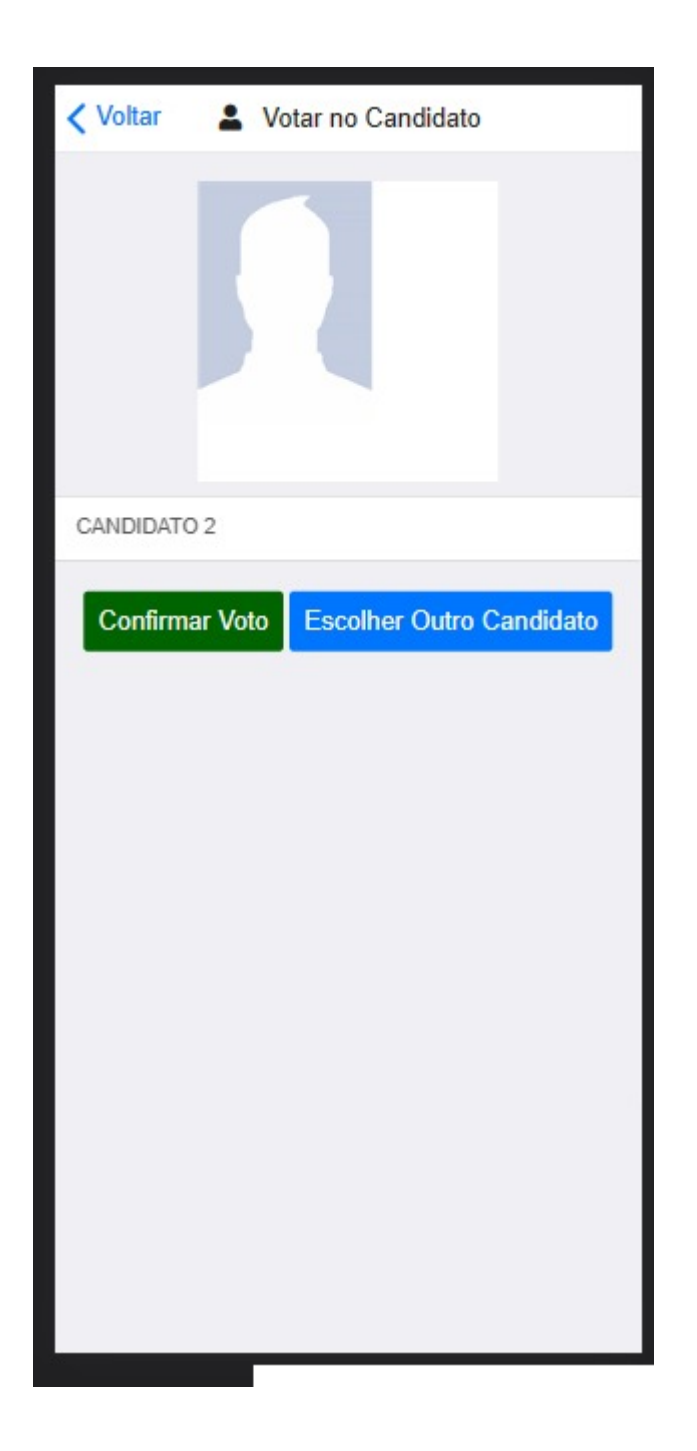

E depois Confirme o Voto ou então Escolha Outro Candidato.

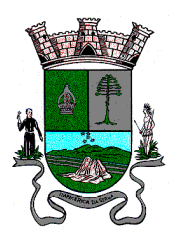

| < Voltar | Eleição               |                          |
|----------|-----------------------|--------------------------|
|          | CANDIDATO 2<br>Eletto | <b>50,00%</b><br>2 votos |
|          | CANDIDATO 1           | <b>25,00%</b><br>1 votos |
| Π        | BRANCO                | <b>25,00%</b><br>1 votos |
|          |                       |                          |
|          |                       |                          |
|          |                       |                          |
|          |                       |                          |
|          |                       |                          |
|          |                       |                          |
|          |                       |                          |

Para conferir o resultado, acesse novamente o menu eleições e acesse o voto em disputa.